# 云南大学线上精品慕课-学校云学生使用说明书(简版)

一.学生首次登录云南大学线上精品慕课-学校云系统

学生首次使用,需要登录本地门户,并绑定中国大学 MOOC 平台(后面简称中 M)账号, 完成学校统一身份系统和中 M 两套系统的账号打通。具体操作如下:

打开云南大学教务系统登录页:

浏览器中输入登录地址 <u>https://spoc.ynu.edu.cn/,</u>点击页面右上角"登录"即 跳转到学校统一身份认证平台登录页;

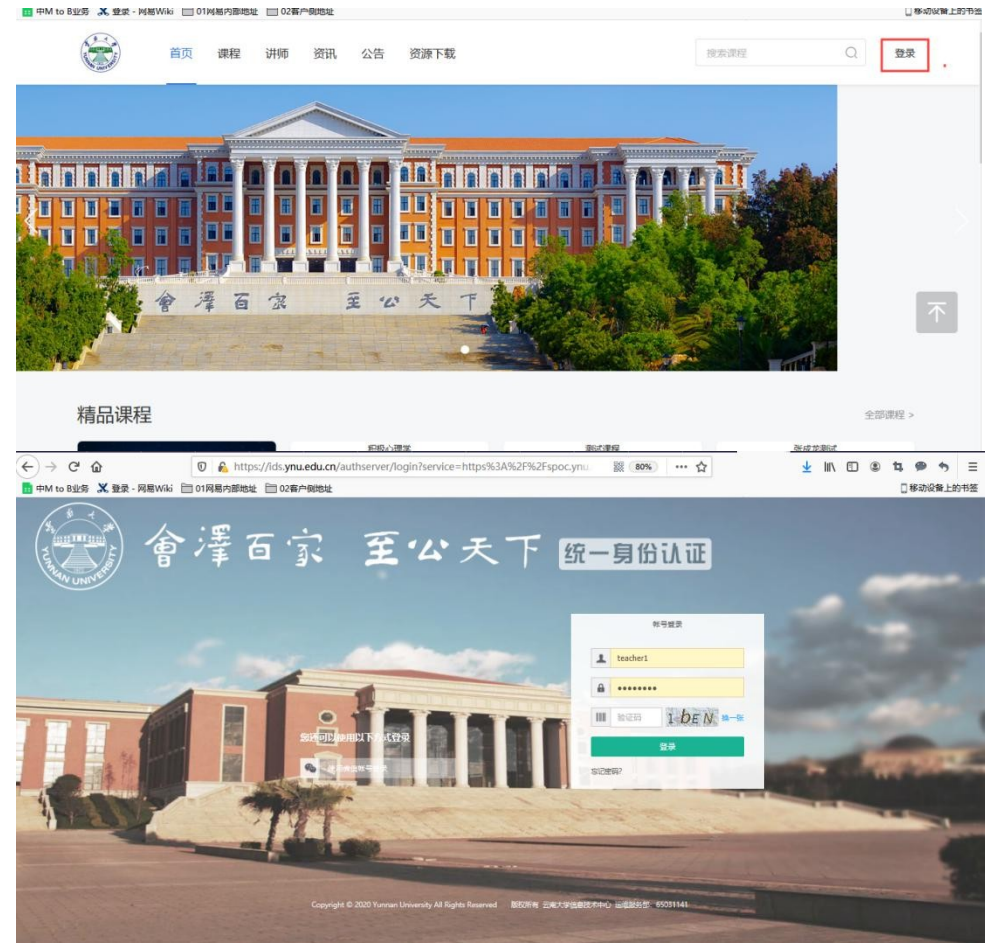

1. 完成注册绑定中 M 平台; 输入用户统一身份认证平台账号密码,首次登录会跳转进入中 M 账号绑定页面。 此步骤非常重要!此步骤非常重要!此步骤非常重要!

 如果学生之前未注册过中 M 账号:那选择"创建该账号"按钮,即实现用户在中 M 平台创建新账号并 绑定统一身份认证平台系统账号;

| 四月二十二十二十二十二十二十二十二十二十二十二十二十二十二十二十二十二十二十二十 | 2-4小      | 时学完一门理工科                                                                                                    | 目,轻松通过期末考                | 立即查看 | a 1. 19<br>0  |
|------------------------------------------|-----------|----------------------------------------------------------------------------------------------------|--------------------------|------|---------------|
| 中国大学MC                                   | DOC 课程 学校 | 学校云 下载APP                                                                                                    |                          |      |               |
|                                          | 0         | <b>欢迎使用教务系统帐号登</b><br>1987年1月20日 - 1987年1月20日<br>日本1997年1月20日<br>- 日本1997年1月20日<br>- 日本1997年1月110日<br>- 日本1997年1月110日<br>- 日本1997年1101000<br>- 日本1997年110000<br>- | 录中国大学MOOC!<br>FocuseeRea |      |               |
|                                          |           |                                                                                                    |                          |      | <b>》</b><br>期 |
|                                          |           |                                                                                                    | 1                        |      | 末不進           |

<mark>如果学生之前已经注册过中 M 账号</mark>:那选择"<mark>绑定已有账号</mark>"按钮,会弹出登录方式的选择, 选择你之前登录的方式进行已有账号的绑定;

| 8 0 0 | 系统管理平台                 | ● 帐号设置_中国大学MOC × | + ~                                                 |                                     |                      |                                           | -                                           | 0 ×                          |
|-------|------------------------|------------------|-----------------------------------------------------|-------------------------------------|----------------------|-------------------------------------------|---------------------------------------------|------------------------------|
|       | ᇧᇧᆂᆌ                   |                  | mbennfo.htm/type=76<br>す学完-                         | 一门理工科                               | 日轻松                  | NVBQ.X8apple=20053e15344                  |                                             | 之即答:                         |
|       | 中国大学MOOC               | 课程。学校            | 学校云下载                                               | APP                                 | (                    | 世 人 二 人 1 人 1 人 1 人 1 人 1 人 1 人 1 人 1 人 1 | Q 切换帐号                                      |                              |
|       |                        | 0                | 欢迎使用<br><sup>如果要要注注语过中的</sup><br>开道这 <sup>集</sup> 号 | 牧务系统帐号登3<br>++#44000C、程度增量目的勝号。<br> | 灵中国大学M<br>SULER# 980 | 000!                                      |                                             | 「「「「「」」「」」「」」「」」」            |
|       |                        |                  |                                                     |                                     |                      |                                           | 慕课君邀请你一起签到<br>坚持因为不止是对知识的渴望。<br>还为了那个努力的自己。 | <ul><li>第</li><li></li></ul> |
|       |                        |                  |                                                     |                                     |                      |                                           |                                             |                              |
|       | 请选择绑定                  | 的帐号              |                                                     |                                     |                      |                                           |                                             | ×                            |
|       | <ol> <li>手机</li> </ol> | 御信               | 00                                                  | の変                                  |                      | 登埋程网                                      | 易                                           |                              |
|       | 2 00                   | nor 1H           |                                                     | 211MUMINE                           | 7.57 (173            | OC MULTIN                                 |                                             |                              |

例如,老师之前用的是手机登录,选择手机绑定方式会弹出手机登录的页面,并输入手机验证码完成登录。

| 中国大学MOOC | 课程 * 学校 | 学校云 下载APP                                                                                                    | 建家標兴識的課程 | 2 切換帐                       |
|----------|---------|----------------------------------------------------------------------------------------------------|----------|-----------------------------|
|          | 0       | ★<br>第定手机号<br>应(中华人民共和国网络安全法)要求,为了更好保障您<br>的帐号安全,请携走您的手机号           □         13575466706           ○         13575466706           河输入短信验证码         获取验证码 | \$MOOC!  |                             |
|          |         | 绑定                                                                                                    |          |                             |
|          |         | 暂不绑定                                                                                                    | J        | 幕课君邀请你一起签                   |
|          |         |                                                                                                    |          | 坚持因为不止是对知识的渴<br>还为了那个努力的自己。 |
|          |         |                                                                                                    |          |                             |

## 二、 绑定成功/开通新账号成功后,完善个人信息

点击头像-设置-完善个人信息,请资料设置&账号设置。

| VIII 中国大学MOOC                  | 课程 名校 学·问 考研                                                               |                                                                  | 日本户論 修常医问题                 |                                      | 6 💮 -      |
|--------------------------------|----------------------------------------------------------------------------|------------------------------------------------------------------|----------------------------|--------------------------------------|------------|
| me<br>#1                       | ooc1511833696722<br>◎λ1₩₩◎λ                                                | 19                                                               |                            | 正把印教乔和宗领号<br>第29学校王<br>10 位置<br>0 据出 | 92<br>1K   |
|                                |                                                                            |                                                                  |                            | - l                                  |            |
| hi , mooc1511833696722 , @EE34 | 自動可用用組織,为了最快能过重要這些透明和能过明子还                                                 | 书发放,请尽快适号端。這方常用嚴重                                                |                            |                                      |            |
| 课程 6 讨论                        | 证书                                                                         |                                                                  |                            | 我的学校                                 | <i>T</i> 5 |
|                                | Elaw                                                                       |                                                                  | E                          | 2 要学                                 | ·无界<br>金大赛 |
| SROC 电工<br>东西市体图技术学校           | SPOC         办公软件            反面市位目標大学校         5                           | web服务器的架设<br>同步信息技术学校                                            | SPOC 计算机组装与维护<br>在局市信息技术学校 | ○○ 前进                                | i Ali      |
| 已過15月14月8日<br>2018年5月31日年4月8日第 | 已学1/16律时 E<br>2018年3月15日学期地面 2                                             | 日期新1個時<br>018年4月24日年期改革                                          | 已連新38課时<br>2017年12月31日学期地東 | 学道道                                  |            |
| 完善资料设置。≠                       | +验证堂田邮9                                                                    | <b>6</b> . 完成后                                                   | ,占按保                       | 之。                                   |            |
|                                |                                                                            |                                                                  |                            |                                      | ð -        |
|                                |                                                                            |                                                                  |                            |                                      |            |
| 资料设置 帐                         | 号设置 邮件设置                                                                   |                                                                  |                            |                                      |            |
| 地不会以任何的这种                      | 藏三方進興命的身份信息                                                                |                                                                  |                            |                                      |            |
| 5.9                            | (H)                                                                        |                                                                  |                            |                                      |            |
|                                | 455.0                                                                      |                                                                  |                            |                                      |            |
| 101                            | mooc1511833696722                                                          |                                                                  |                            |                                      |            |
| "就把他们                          | +112 #23FB                                                                 |                                                                  |                            |                                      |            |
|                                | 用于保住建筑建筑与电子正电。                                                             |                                                                  |                            |                                      |            |
|                                | 1 地区#4日米道形型填写的#4、<br>加口品位、前用参加面:<br>如果公本在当时过程#4、① #0.4<br>和面片中国经元位、通用点 第63 | <b>Весяна. Ондожн</b><br>988929 (он <i>дожения</i> : о<br>986269 | States :                   |                                      |            |
|                                |                                                                            |                                                                  |                            |                                      |            |
| 真实姓名                           | 周世龙<br>用于证书上的名称,如不该可,则取以为和称                                                |                                                                  |                            |                                      |            |
| 12.71                          | 一列 女 其他                                                                    |                                                                  |                            |                                      |            |
| 生日                             | 38%3.                                                                      |                                                                  |                            |                                      |            |
| 鼻份证                            |                                                                            |                                                                  |                            |                                      |            |
|                                | 續續可作的18位身份证券                                                               |                                                                  |                            |                                      |            |

| *身份类型 | ● 学生 在职 其他       |
|-------|------------------|
| *最高学历 | ○博士 ○研究生 ○本科 ○专科 |
|       | ● 商中 初中 小学 其他    |
| 在校信息  | 20161748         |
| 个人简介  |                  |
|       |                  |
|       | 22700 \ 5000     |
|       | 25198A/00-F*     |
| 保存    |                  |

### 三、 学生进行课程学习

| 学生在课程头像左侧找到"个人中心                                                                                                    | "按钮,进 <i>)</i>   | <u>\个人</u> | 中心页面。          |            |
|----------------------------------------------------------------------------------------------------|------------------|------------|----------------|------------|
| 中国大学MOOC 课程 学校 下载APP                                                                                                    | 國家臺兴趣的课程         |            | 我的学校云 个人中心     | <b>8</b> - |
| <b>叶慧俊</b> 解題MOOC+SPOC学校 (測試) - 信息中心老师<br>光注1人   設出0人<br>測述-信息中心老师                                                                                                    | 20-14/2 - 20-4/8 |            | 1958 June 1958 | Chun 2 A   |
| 2017 y wangun wuwanang wakana 2017 yang wakana 2017 yang wa | 历                | ×          | 课程管理后台         | ※<br>到     |
| MOOC课程 13 SPOC课程 20 专栏 讨论 1 证书<br>余照 ] 正在进行 = 即标带 = P标度                                                                                                    | 制定学习计划 进入者       | 参师主页       | 1. 2312        |            |

#### 在已选课程页面找到具体课程进行在线学习。

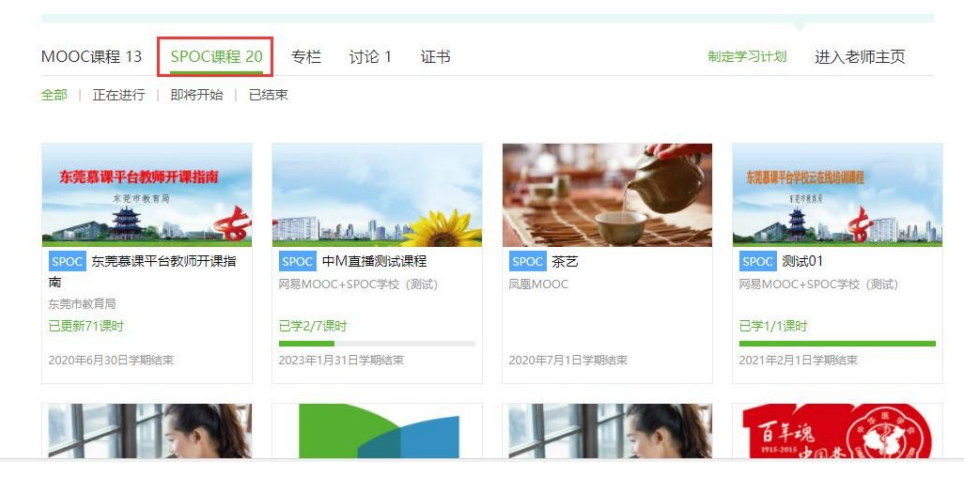

课程有丰富的课程内容,包括课件、视频等资源,也有测试作业、考试、讨论区等功能。

| 课件                                     |      |
|----------------------------------------|------|
|                                        | 查看帮助 |
| ✓ 第一章学校云商介                             |      |
| 学校云     学校云角色简介                        |      |
| 公告<br>→ 第三章 独立 SPOC (本校自建原创课程)         |      |
| ₩分标准 学期四章 异步 SPOC (使用他校已结束的课程资源)       |      |
| ## 第 第 第 第 第 第 第 第 第 第 第 第 第 第 第 第 第 第 |      |
| > 2 第六章 视频教程                           |      |
| 考试 / 第七章 常见问题                          |      |
| 1772区 学 第八章 幕课堂教学应用                    |      |
| 课程分享 🔇 🙆 () ^ 第九章 直播功能讲解               |      |

## 四、 (对应第一步) 非首次登录情况登录课程学习

在登录后会直接跳转到云大本地门户平台,点击下图如何一门课程跳转中M-学校云。

| 首页 课程 讲师 资讯 公告 资源                                                               | 建常原程 Q. 整荣                                                                |
|---------------------------------------------------------------------------------|---------------------------------------------------------------------------|
|                                                                                 |                                                                           |
| 精品课程                                                                            | <u>م</u> قترو >                                                           |
|                                                                                 |                                                                           |
| 学校云 建设你的专属在线教育平台                                                                | 中国大学MOOC 嘉课考研                                                             |
| 💕 战"疫"助学 猴博士18门课程2月免费学                                                          | ·40+场免费直播·7套高效学习方案                                                        |
| 云南大学                                                                            | (建築感光趣的课程 🔍 我的学校云 个人中心 🥞 -                                                |
| 普页 > 云南大学学校云       SPOC学校专有课程       化组织行为学》       Organizationat       Behavior | 组织行为学(云南大学) 分享 🕥 🙆<br>算1次开课<br>开课时间:开课时间未定 揭前报名参加可以第一时间获取开课信息<br>学时安排: 符定 |
| 浙江大学管理学院<br>户 进                                                                 | 已有1人参加<br>立即参加                                                            |
|                                                                                 | 」源课程                                                                      |

同样在右上角,点击个人中心,跳转本人的学习页面进行学习。如第三步内容。

五、 下载学校云 APP 进行学习(首次登录一定需要在 web 端登录绑定中 M 账号)

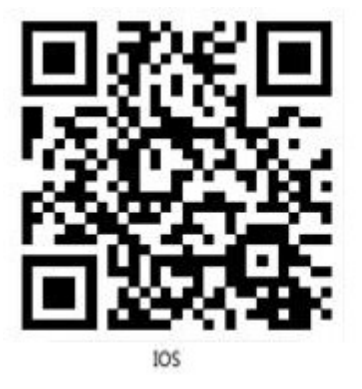

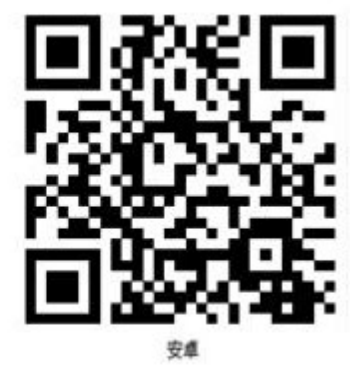

1、扫码下载安装学校云 APP。

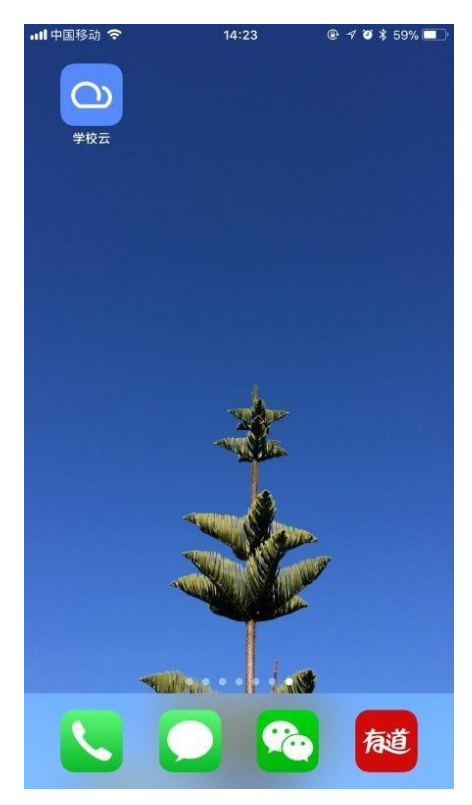

2、登录学校云APP

单位选择"云南大学",并用学校统一身份认证系统账号密码登录学校云。

| <b>.</b> II 中国移动 4G |               | 18:17   |        |
|---------------------|---------------|---------|--------|
|                     | <b>(</b><br>学 | し 胶 示   |        |
| 云南大学                |               |         | $\sim$ |
| 帐号                  |               |         |        |
| 密码                  |               |         |        |
|                     |               | 登录      |        |
|                     | 第三            | 方帐号登录—— |        |
| To                  | 6             | 8       | 易      |
| 微信                  | 微博            | QQ      | 网易邮箱   |
| -                   | 5             | 5       |        |

进入学校云 app 后,选择右下角"我的学习"页签。并完成已选择课程的学习。

| ull 中国移动 4G  | 18:26       | @ 🕫 100% 🛃 |  |
|--------------|-------------|------------|--|
|              | 我的学习        |            |  |
|              |             |            |  |
|              | N 83990 '8' |            |  |
|              | 49 EREE     |            |  |
| 演示老师 An      |             |            |  |
|              |             |            |  |
| ♀ 离线课程       | ② 消息中心      | 前往中国大学MOOC |  |
| 我的课程         |             | 正在进行 ~     |  |
| 6            | C++程序设计(    | 信息学奥赛)     |  |
| <u>e</u>     | 进行至第2周,共22  | 2.00       |  |
| 东莞嘉谋平台教师开课指南 | 东莞慕课平台教     | 师开课指南      |  |
|              | 进行至第23周,共4  | 14周        |  |
| W MUMELS     | 《诗经》导读      |            |  |
| 《诗经》导读       | 进行至第4周,共25  | 5 周        |  |
|              | 《论语》的智慧     |            |  |
| 分前           | 我的学校        | 田和学习       |  |

### 六. 学生认证账号换绑

请学生在电脑端登录云大本地门户平台:

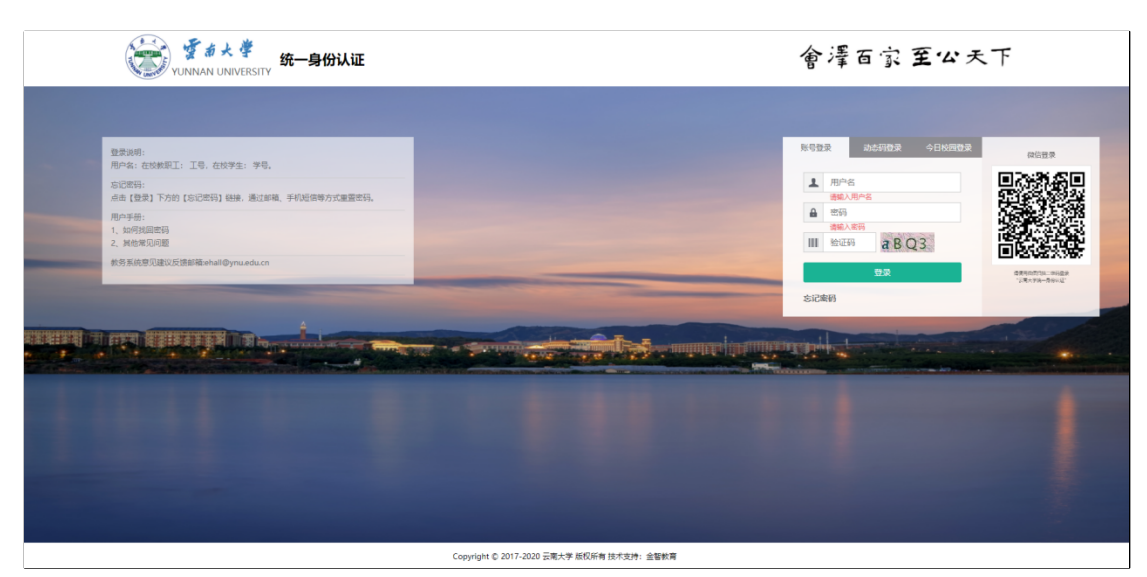

登录之后,将鼠标滑动到页面右上角的账号头像----点击解除中国大学 MOOC 账 号----点击确定,即可解除.(在解除认证操作之前,请确认这个账号是否要保留,如 果要保留,解除的账号必须要绑定任意一个登录方式)

| 🔰 中国大学 | ₽MOOC             | 课程▼ 学校 1                                                                        | 募课堂 下载APP                                                                                                    | 搜索哪兴趣的课程                                          | Q 我的学校云               | 个人中心 🛛 🏂                                         |   |
|--------|-------------------|---------------------------------------------------------------------------------|----------------------------------------------------------------------------------------------------|---------------------------------------------------|-----------------------|--------------------------------------------------|---|
|        | 资料设置 帐<br>当前登录帐号: | <ul> <li>号设置</li> <li>邮件设置</li> <li>176(手机振号)</li> <li>学习记录以当前登录報号为准</li> </ul> | 传改密码                                                                                                    |                                                   |                       | 正使用"手机"帐号登录<br>我的直播<br>我的认证证书<br>我的优惠券<br>高款社管理员 |   |
|        | 网易邮箱帐号:<br>手机帐号:  | 绑定后可使用该邮箱直接登录当前<br>n <sup>111</sup> 11@163.com<br>解步 修改帐号查码<br>绑定手机后可使用该手机号直接登  | 前帐户<br>登录当前帐户                                                                                                  |                                                   |                       | 高校社课程编辑<br>高校管理后台<br>考研高校管理后台<br>课程管理后台          |   |
|        | 第三方帐号:            | 17 3<br>解線 更換手机 密码设置<br>绑定后可使用以下帐号直接登录的                                         | 当前帐户                                                                                                    |                                                   |                       | 财务管理<br>老师主页<br>设置                               |   |
|        |                   | <ul> <li>空城</li> <li>人人网 / 绑定</li> </ul>                                        | <ul> <li>(数) 括 / 绑定</li> <li>(数) 复课程 / 绑定</li> </ul>                                                           | 0 📟                                               |                       | 通出                                               |   |
|        | _                 |                                                                                 |                                                                                                    |                                                   |                       |                                                  |   |
| C.     |                   | 课程 讲师 资讯 公                                                                      | 公告 资源下载                                                                                                    | 按太课程                                              | Q ● 中国大学mooc          | 70                                               |   |
|        |                   |                                                                                 |                                                                                                    |                                                   |                       |                                                  |   |
| 精      | 品课程<br>自然地理学      |                                                                                 | <b>究け<br/>与<br/>」可验设け</b><br><sup>(11)</sup> 961<br>(11)<br>(11)<br>(11)<br>(11)<br>(11)<br>(11)<br>(11)<br>(1 | <u>単业论文写作与新神</u><br>学社公文(RH) 乾麺<br>高 <sup>の</sup> | 会部<br>同一部<br>薄数学B (2) |                                                  | ₹ |
| 热      | 約名师               |                                                                                 |                                                                                                    |                                                   |                       | 更多 >                                             |   |

解除之后退出云大系统,再重新进行登录,按照本文档的第一步进行操作,绑定 已有账号.

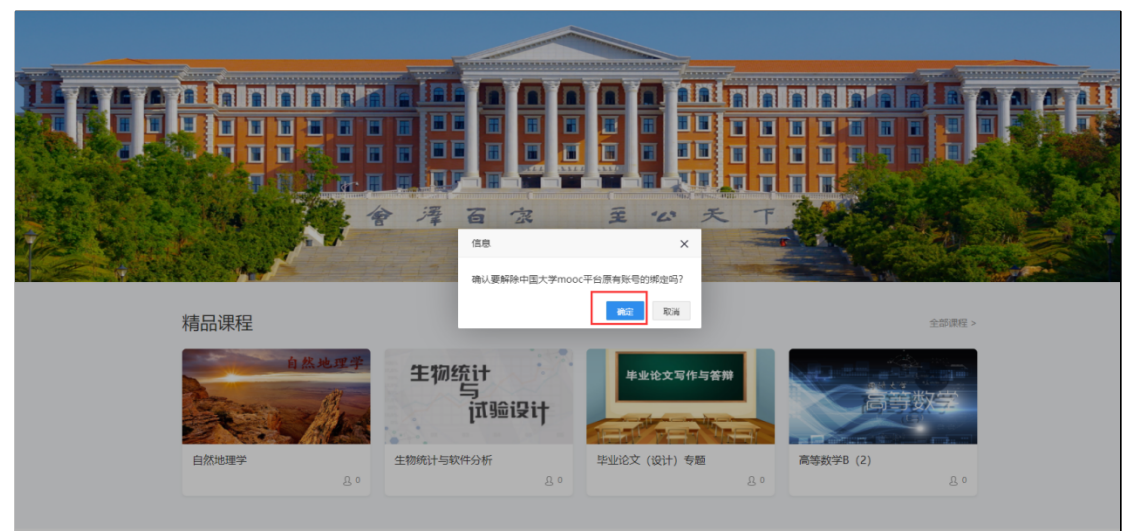